## **Students Logging Into Think Central**

Step 1: Login to Clever and click on Think Central

| Step 2: You will see the screen below. | Please fill is as shown below |
|----------------------------------------|-------------------------------|
|----------------------------------------|-------------------------------|

|              | Welcome to THINK<br>central                          |
|--------------|------------------------------------------------------|
| Students, T  | eachers, and Administrators                          |
| Country:     | United States 🔹                                      |
| State:       | Select a state 🔹                                     |
| District:    | Select a district 🔹                                  |
| School:      | Select a school 🔹                                    |
|              | Remember my school                                   |
| User Name:   |                                                      |
| Password:    |                                                      |
|              | Log In                                               |
|              |                                                      |
| Teachers and | administrators only Forgot User Name Forgot Password |
|              | Evaluators Click Here                                |

## Select ARIZONA

| Select Chandler Unif School Dist 80, Chandler |                       |
|-----------------------------------------------|-----------------------|
| Select Haley Elementary                       |                       |
| Type in your use name: s + Student ID @cusd   | Example: s123456@cusd |
| Type in your password: s + student ID!        | Example: s123456!     |

## Helpful Hints:

#1 The student ID # you enter is the one we use to log on to the computer lab

#2 Don't forget the @cusd

- #3 The username and password is case sensitive
- #4 Don't forget the exclamation point at the end of your password O